## คำถามที่พบบ่อย

| คำถามและภาพประกอบ       | สาเหตุของปัญหา    | วิธีแก้                                                                                                    |
|-------------------------|-------------------|----------------------------------------------------------------------------------------------------|
| หากต้องการให้บริษัทฯ    |                   | ให้ผู้ใช้ลงโปรแกรมอย่างใดอย่างหนึ่งนี้และติดตั้งไว้                                                                                                    |
| ช่วยรีโมทมาแก้ปัญหาต้อง |                   | 1. Teamviewer ดาวน์โหลดเวอร์ชั่นล่าสุดได้ที่                                                                                                    |
| ทำอย่างไร               |                   | https://www.teamviewer.com/th/                                                                                                    |
|                         |                   | 2. AnyDesk ดาวน์โหลดเวอร์ชั่นล่าสุดได้ที่                                                                                                    |
|                         |                   | https://anydesk.com/en                                                                                                    |
|                         |                   | 3. ให้นัดเวลารีโมทกับเจ้าหน้าที่ และส่ง username,                                                                                                    |
|                         |                   | password มาเพื่อให้รีโมท                                                                                                    |
|                         |                   | <ol> <li>ดูเบอร์และช่องทางติดต่อได้ที่หัวข้อ ติดต่อเรา</li> </ol>                                                                                                    |
| สแกนพาสปอร์ตไม่ได้      | วางพาสปอร์ตไม่    | วางชิดมุมบนซ้ายและแนบพาสปอร์ตให้แนบกับกระจก                                                                                                    |
|                         | ถูกต้อง           | สแกนที่สุด                                                                                                    |
|                         | ขึ้น error ตามภาพ | Microsoft .NET Framework ×<br>Unhandled exception has occurred in your application. If you click<br>Continue, the application will ignore this error and attempt to continue. If<br>you click Quit, the application will close immediately.<br>Unable to load DLL 'LibWebFXScan.dll': The specified module could not<br>be found. (Exception from HRESULT: 0x8007007E).<br>Details Continue Quit<br>ไม่ได้ลง vcredist_x86 - 2008.exe และ vcredist_x86 |
| 2                       |                   |                                                                                                    |
| ตองการเสเลเกเนพอรม      |                   | 1. เตรียมภาพเลเก เบน png ตั้งชื่อว่า logo ขนาด                                                                                                    |
|                         |                   | 332X189                                                                                                    |
|                         |                   | <ol> <li>เป็าเยคยนเปรแกรม GuestProfilex150</li> <li>ออิอเมอร์ของที่ได้อออเม็นไรแอรน เอื้ออ อะอะ ซีโล</li> </ol>                                                                                                    |
|                         |                   | 5. พิสาเม เสขา เทเขคเอนเบรแกรม เสขา open ine                                                                                                    |
|                         |                   | iocaioon                                                                                                    |
|                         |                   | 4. ทางพระพยามาขอา ICO                                                                                                    |
|                         |                   | <ol> <li>ว. ม เจเพลเลเก เogo.png เวขาน</li> </ol>                                                                                                    |